## Updated: 07.17.19

- 1. Log in
- 2. Click on Configurations.

AMSE

| Reports          | ***                               | 2                 | <u></u>             |
|------------------|-----------------------------------|-------------------|---------------------|
| Cloud Management | Total Groups<br>9                 | Total Safes<br>21 | Safe<br>Monitoring  |
| Configurations   | Recent Activities                 |                   | •                   |
| Safe Monitoring  | Modified Cloud Users              |                   | 06/26/2019 04:27:44 |
| ogout            | Added entry to Cloud Users        |                   | 06/26/2019 04:25:43 |
|                  | Modified Cash Management Settings |                   | 06/18/2019 08:04:15 |
|                  | Last Login Password Change        |                   | 06/07/2019 07:45:25 |
|                  | Previous Site Visit               |                   | 06/27/2019 10:24:28 |

3. Click on Report Configuration.

| A Dashboard               |                                             |                            |                                    |
|---------------------------|---------------------------------------------|----------------------------|------------------------------------|
| Reports                   | Chose Basic Cash Component Event            | Holiday Door Access        | Safe Courier Connectivity Settings |
| O Cloud Management        | Safe / Choose Safe                          | Settings Settings Settings | Users                              |
| Configurations            | E Safes                                     |                            |                                    |
| Company                   | -                                           |                            |                                    |
| Groups                    | Safe S/N Select One    Location Name Test J | 🗸 🥥 Search 🕼 Reset         |                                    |
| Location                  |                                             |                            |                                    |
| Safes                     | Name                                        | Assigned Safes             | Safe                               |
| Edit Profile              | 🛓 🏢 Sales Demo                              | 9                          | Select One +                       |
| Report Configuration      | 🚣 🙇 Demo Group Q                            | 10                         | Q, View                            |
| K Daahhaard Oaafaraatian  | 🛓 🛥 Region 1                                | 6                          | Q View                             |
| X Dashboard Configuration | غ <sup>.</sup> 🛳 Region 2                   | 4                          | Q View                             |
| Configuration             | 🛓 🛋 TEST Area 1                             | 1                          | Q View                             |
| comguration               | District ABC                                | 1                          | Q View                             |
| Safe Monitoring           | 🚊 Demo Group A                              | 2                          | Q View                             |
| Logout                    | 🚊 Demo Group C                              | 1                          | Q View                             |
|                           | 🛓 Demo Group S                              |                            |                                    |

4. Select the timezone.

| A Dashboard      | Report Configuration     Select All       |              |      |                                  |             |                |         |  |  |  |  |  |
|------------------|-------------------------------------------|--------------|------|----------------------------------|-------------|----------------|---------|--|--|--|--|--|
| E Reports        | Timezone set as : Pacific Standard Time   |              |      |                                  |             |                |         |  |  |  |  |  |
| Cloud Management | Report Name                               | Day Of Week  | Time | Contact Email ID(s)              | Report Type |                | Enabled |  |  |  |  |  |
| ✿ Configurations | Adjustment Report                         | Select All - | O    | e.g. tom@test.com, jill@test.com | CSV \$      | Advance Filter |         |  |  |  |  |  |
| Safe Monitoring  | Audit Report                              | Select All   | O    | e.g. tom@test.com, jill@test.com | CSV \$      | Advance Filter |         |  |  |  |  |  |
| ✤ Logout         | Cassette Percentage<br>Report             | Select All - | O    | e.g. tom@test.com, jill@test.com | CSV \$      | Advance Filter | 0       |  |  |  |  |  |
|                  | Courier Pick-up Report                    | Select All v | O    | e.g. tom@test.com, jill@test.com | CSV \$      | Advance Filter | 0       |  |  |  |  |  |
|                  | Currency Exchange Report                  | Select All v | Ø    | e.g. tom@test.com, jill@test.com | CSV \$      | Advance Filter |         |  |  |  |  |  |
|                  | Department Report                         | Select All v | O    | e.g. tom@test.com, jill@test.com | CSV \$      | Advance Filter |         |  |  |  |  |  |
|                  | Dispensing Detailed<br>Report             | Select All   | O    | e.g. tom@test.com, jill@test.com | CSV \$      | Advance Filter | 0       |  |  |  |  |  |
|                  | Dispensing Report                         | Select All   | O    | e.g. tom@test.com, jill@test.com | CSV \$      | Advance Filter |         |  |  |  |  |  |
|                  | Dispensing Split Report                   | Select All   | O    | e.g. tom@test.com, jill@test.com | CSV \$      | Advance Filter | 0       |  |  |  |  |  |
|                  | End of Day Courier Pickup<br>Split Report | Select All   | O    | e.g. tom@test.com, jill@test.com | CSV \$      | Advance Filter | 0       |  |  |  |  |  |
|                  | End of Day Detailed<br>Report             | Select All - | O    | e.g. tom@test.com, jill@test.com | CSV \$      | Advance Filter | 0       |  |  |  |  |  |

## Updated: 07.17.19

PN4305468

5. Add the report criteria.

- a. Select the days for the report to run.
- b. Select the time the report should run.
- c. Insert the email address the report should be sent.
- d. Select the file format of the report
- e. Check the enabled box.

| Dashboard        | Report Configuration     Select All       |              |      |                                  |             |                |         |  |  |  |  |
|------------------|-------------------------------------------|--------------|------|----------------------------------|-------------|----------------|---------|--|--|--|--|
| I Reports        | Timezone set as : Pacific Standard Time   |              |      |                                  |             |                |         |  |  |  |  |
| Cloud Management | Report Name                               | Day Of Week  | Time | Contact Email ID(s)              | Report Type |                | Enabled |  |  |  |  |
| Configurations   | Adjustment Report                         | Select All   | ©    | e.g. tom@test.com, jill@test.com | CSV \$      | Advance Filter |         |  |  |  |  |
| Safe Monitoring  | Audit Report                              | Select All   | O    | e.g. tom@test.com, jill@test.com | CSV \$      | Advance Filter |         |  |  |  |  |
| h Logout         | Cassette Percentage<br>Report             | Select All   | O    | e.g. tom@test.com, jill@test.com | CSV \$      | Advance Filter |         |  |  |  |  |
|                  | Courier Pick-up Report                    | Select All   | 0    | e.g. tom@test.com, jill@test.com | CSV \$      | Advance Filter | 0       |  |  |  |  |
|                  | Currency Exchange Report                  | Select All   | C    | e.g. tom@test.com, jill@test.com | CSV \$      | Advance Filter |         |  |  |  |  |
|                  | Department Report                         | Select All   | ٥    | e.g. tom@test.com, jill@test.com | CSV \$      | Advance Filter |         |  |  |  |  |
|                  | Dispensing Detailed<br>Report             | Select All   | ٥    | e.g. tom@test.com, jill@test.com | CSV \$      | Advance Filter |         |  |  |  |  |
|                  | Dispensing Report                         | Select All   | O    | e.g. tom@test.com, jill@test.com | CSV \$      | Advance Filter | 0       |  |  |  |  |
|                  | Dispensing Split Report                   | Select All   | C    | e.g. tom@test.com, jill@test.com | CSV \$      | Advance Filter |         |  |  |  |  |
|                  | End of Day Courier Pickup<br>Split Report | Select All   | 0    | e.g. tom@test.com, jill@test.com | CSV \$      | Advance Filter |         |  |  |  |  |
|                  | End of Day Detailed<br>Report             | Select All   | 0    | e.g. tom@test.com, jill@test.com | CSV \$      | Advance Filter | 0       |  |  |  |  |
|                  | End of Day Report                         | Select All - | O    | e.g. tom@test.com, jill@test.com | CSV \$      | Advance Filter | 0       |  |  |  |  |

6. Select the locations that should be added on the report by clicking the advance filter button. If all of the locations should be added. Click the Configure all button.

| Hie                 | erarchy       | Select All     |               | \$ | Group         | Sele     | Select All    |  |
|---------------------|---------------|----------------|---------------|----|---------------|----------|---------------|--|
| Location Select All |               | \$             |               |    |               |          |               |  |
|                     | Search        |                |               |    |               |          |               |  |
|                     | Safes         | Not Configured | I             |    | Safes Config  | ured     | Configure All |  |
| #                   | Safe SerialNo | Location       | Configure All | #  | Safe SerialNo | Location |               |  |
|                     |               |                |               | 1  | AAA00000000   | Test H   | Unconfigure   |  |
|                     |               |                |               | 2  | EL13000251    | TEST5    | Unconfigure   |  |
|                     |               |                |               | 3  | EL13000286    | TEST2    | Unconfigure   |  |
|                     |               |                |               | 4  | EL13000388    | TEST8    | Unconfigure   |  |
|                     |               |                |               | 5  | EL13000431    | TEST6    | Unconfigure   |  |
|                     |               |                |               | 6  | EL13000443    | TEST9    | Unconfigure   |  |
|                     |               |                |               | 7  | EL13000531    | TEST4    | Unconfigure   |  |

© 2019 American Security Products. All rights reserved. This material is for internal purposes only. Do not copy or share this information without express written permission.

## Updated: 07.17.19

- Click the Apply filter.
   Click the close button

AMSE

| Hie                 | Select All    |                | \$            | Group | Sele          | ct All   | *             |  |
|---------------------|---------------|----------------|---------------|-------|---------------|----------|---------------|--|
| Location Select All |               | \$             |               |       |               |          |               |  |
|                     | Search        |                |               |       |               |          |               |  |
|                     | Safes         | Not Configured |               |       | Safes Config  | ured 🔽   | Configure All |  |
| #                   | Safe SerialNo | Location       | Configure All | #     | Safe SerialNo | Location |               |  |
|                     |               |                |               | 1     | AAA00000000   | Test H   | Unconfigure   |  |
|                     |               |                |               | 2     | EL13000251    | TEST5    | Unconfigure   |  |
|                     |               |                |               | 3     | EL13000286    | TEST2    | Unconfigure   |  |
|                     |               |                |               | 4     | EL13000388    | TEST8    | Unconfigure   |  |
|                     |               |                |               | 5     | EL13000431    | TEST6    | Unconfigure   |  |
|                     |               |                |               | 6     | EL13000443    | TEST9    | Unconfigure   |  |
|                     |               |                |               | 7     | EL 12000521   | TESTA    | Linconfigure  |  |

## 9. Click Save changes.

| SALES DEMO       |                                           |              |      |                             |             | 1 aryani       | @amsecusa.co |
|------------------|-------------------------------------------|--------------|------|-----------------------------|-------------|----------------|--------------|
| * Dashboard      | Report Configuration                      |              |      |                             |             |                | Select A     |
| T Reports        | Timezone set as : Select One              | *            |      |                             |             |                |              |
| Cloud Management | Report Name                               | Day Of Week  | Time | Contact Email ID(s)         | Report Type |                | Enabled      |
| Configurations   | Adjustment Report                         | Select All - | ٥    | e.g. tom@test.com, jil@ter  | CSV \$      | Advance Filter |              |
| Safe Monitoring  | Audit Report                              | Select All - | ٥    | e.g. tom@test.com, jill@ter | CSV \$      | Advance Filter |              |
| ⇒ Logout         | Cassette Percentage<br>Report             | Select All - | ٥    | e.g. tom@test.com, jill@ter | CSV \$      | Advance Filter |              |
|                  | Courier Pick-up<br>Report                 | Select All - | 0    | e.g. tom@test.com, jill@ter | CSV \$      | Advance Filter |              |
|                  | Currency Exchange<br>Report               | Select All   | 0    | e.g. tom@test.com, jil@ter  | Csv \$      | Advance Filter | 0            |
|                  | Department Report                         | Select All - | 0    | e.g. tom@test.com, jil@ter  | CSV \$      | Advance Filter | 0            |
|                  | Dispensing Detailed<br>Report             | Select All - | 0    | e.g. tom@test.com, jil@tes  | CSV \$      | Advance Filter |              |
|                  | Dispensing Report                         | Select All - | 0    | e.g. tom@test.com, jill@ter | CSV \$      | Advance Filter | 0            |
|                  | Dispensing Split<br>Report                | Select All - | ٥    | e.g. tom@test.com, jill@ter | CSV \$      | Advance Filter |              |
|                  | End of Day Courier<br>Pickup Split Report | Select All - | 0    | e.g. tom@test.com, jill@ter | CSV \$      | Advance Filter | 0            |
|                  | End of Day Detailed<br>Report             | Select All   | ٥    | e.g. tom@test.com, jil@ter  | CSV \$      | Advance Filter |              |
|                  | End of Day Report                         | Select All - | 0    | e.g. tom@test.com, jil@ter  | CSV \$      | Advance Filter |              |
|                  | Enrolled Users<br>Report                  | Select All - | 0    | e.g. tom@test.com, jil@ter  | CSV \$      | Advance Filter | 0            |
|                  | Inventory Report                          | Select All - | 0    | e.g. tom@test.com, jil@ter  | CSV \$      | Advance Filter | 0            |
|                  | Last Transmission<br>Report               | Select All - | ٥    | e.g. tom@test.com, jill@ter | CSV \$      | Advance Filter |              |
|                  | Missing EOD<br>Transmission Report        | Select All - | ٥    | e.g. tom@test.com, jill@ter | CSV \$      | Advance Filter |              |
|                  | Posting Courier<br>Pickup Split Report    | Select All   | ٥    | e.g. tom@test.com, jil@ter  | CSV \$      | Advance Filter | 0            |
|                  | Posting Report                            | Select All - | ٥    | e.g. tom@test.com, jil@ter  | CSV \$      | Advance Filter | 0            |
|                  | Shift Report                              | Select All - | 0    | e.g. tom@test.com, jil@ter  | CSV \$      | Advance Filter | 0            |
|                  | Tube Inventory<br>Report                  | Select All - | 0    | e.g. tom@test.com, jill@ter | CSV \$      | Advance Filter |              |
|                  | User Department<br>Split Report           | Select All - | ٥    | e.g. tom@test.com, jill@ter | CSV \$      | Advance Filter |              |
|                  | User Report                               | Select All - | 0    | e.g. tom@test.com, jill@ter | Csv +       | Advance Filter |              |